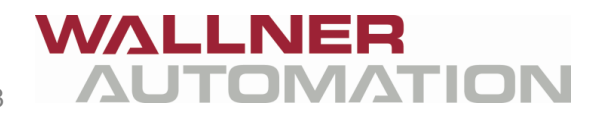

Wallner Automation GmbH, 4780 Schärding, Kenzianweg 8

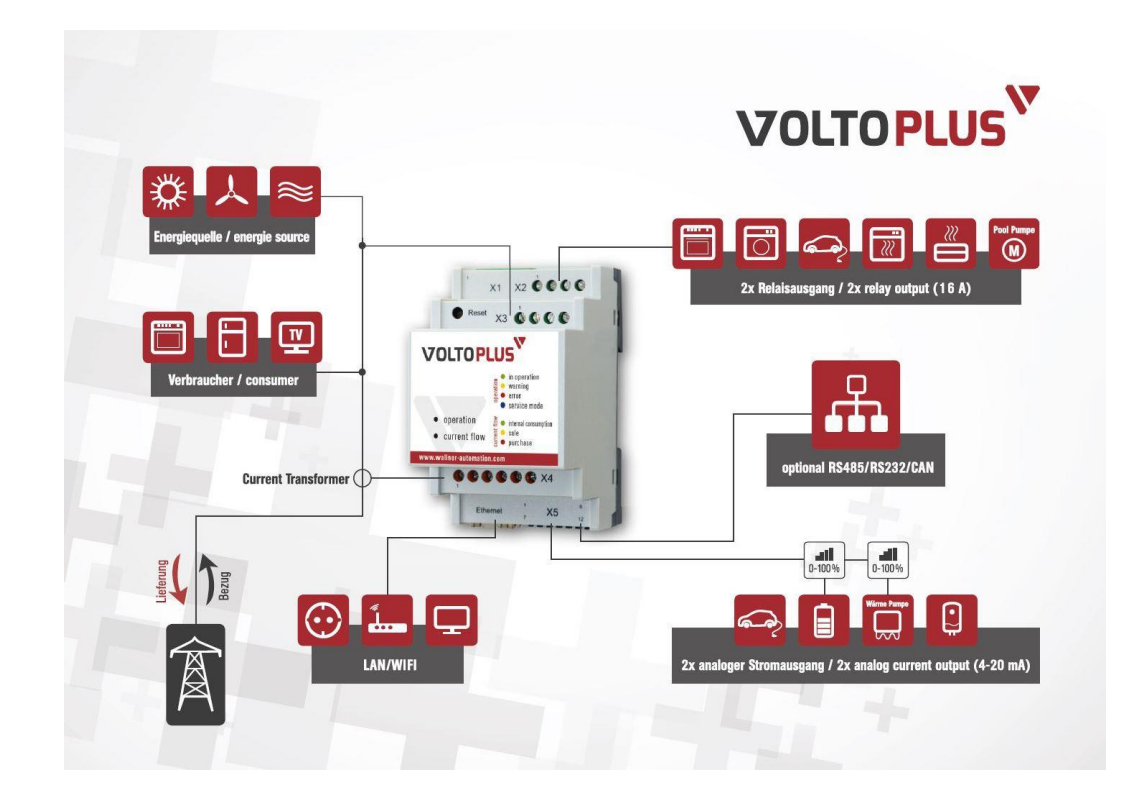

# VOLTOPLUS

# **INSTALLATIONSANLEITUNG – V01.2** ÜBERSCHUSSREGLER VOLTOPLUS

# Impressum

Wallner Automation GmbH Kenzianweg 8 A – 4780 Schärding

Überschussregler Voltoplus

erstellt im Oktober 2015

# INHALTSVERZEICHNIS

| 1                                                   | VORWORT                                           | 4                       |
|-----------------------------------------------------|---------------------------------------------------|-------------------------|
| 2                                                   | LIEFERUMFANG                                      | 5                       |
| 3                                                   | INSTALLATION                                      | 6                       |
| 3.1<br>3.2                                          | Sicherheitsvorschriften<br>Einbau und Verdrahtung | 6<br>7                  |
| 4                                                   | EINRICHTUNG UND PARAMETRIERUNG                    | 8                       |
| 4.1<br>4.2<br>4.3<br>4.3.1<br>4.3.2<br>4.3.3<br>4.4 | IN EIN BESTEHENDES NETZWERK (LAN) INTEGRIERT      | 8<br>9<br>9<br>.0<br>.1 |
| 5                                                   | SIGNALISIERUNG UND FARBEN1                        | .3                      |
| 5.1                                                 | Taster                                            | .3                      |
| 6                                                   | BEDIENUNG1                                        | 4                       |
| 7                                                   | SCHLUSSBEMERKUNG 1                                | .6                      |
| 8                                                   | DOKUMENTVERSION1                                  | .6                      |

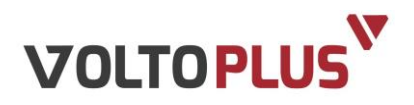

# **1** VORWORT

#### Sehr geehrte Kundin, sehr geehrter Kunde,

Gratulation zu Ihrem neuen Überschussregler Voltoplus. Mit diesem Gerät haben Sie sich für Qualitätselektronik entschieden.

Voltoplus bringt die Sonne in Haus und Energienetzwerk – und sorgt somit für eine effiziente Nutzung von Solarstrom.

Der Überschussregler Voltoplus nutzt den überschüssig produzierten Strom einer Photovoltaik-Anlage für den Eigenverbrauch. Somit können Verbraucher wie zum Beispiel Boiler, Wärmepumpen, Kühlungen oder sogar Elektroautos mit Energie versorgt werden. Dies geschieht mittels zwei analogen Ausgängen (4 - 20 mA) und zwei Relaisausgängen (16A), die im Modul integriert sind. Das Gerät funktioniert unabhängig, ohne Einbindung eines Wechselrichters.

Die Parametrierung kann ganz einfach und ohne Vorkenntnisse auf jedem browserfähigen Gerät vorgenommen werden, egal ob Android, iPhone, iPad, Windows oder Linux. Dafür sorgt eine plattformunabhängige Weboberfläche.

Als zusätzliches PLUS reduziert Voltoplus die Amortisationszeit einer PV-Anlage auf wenige Jahre.

Die aktuellste Version finden Sie im Internet unter www.voltoplus.com.

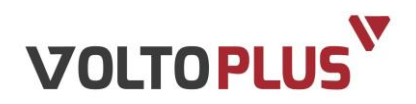

# 2 LIEFERUMFANG

- Überschussregler Voltoplus
- Stromwandler (bis 250A)
- 24V-Netzteil f
  ür Spannungsversorgung (Zubeh
  ör)

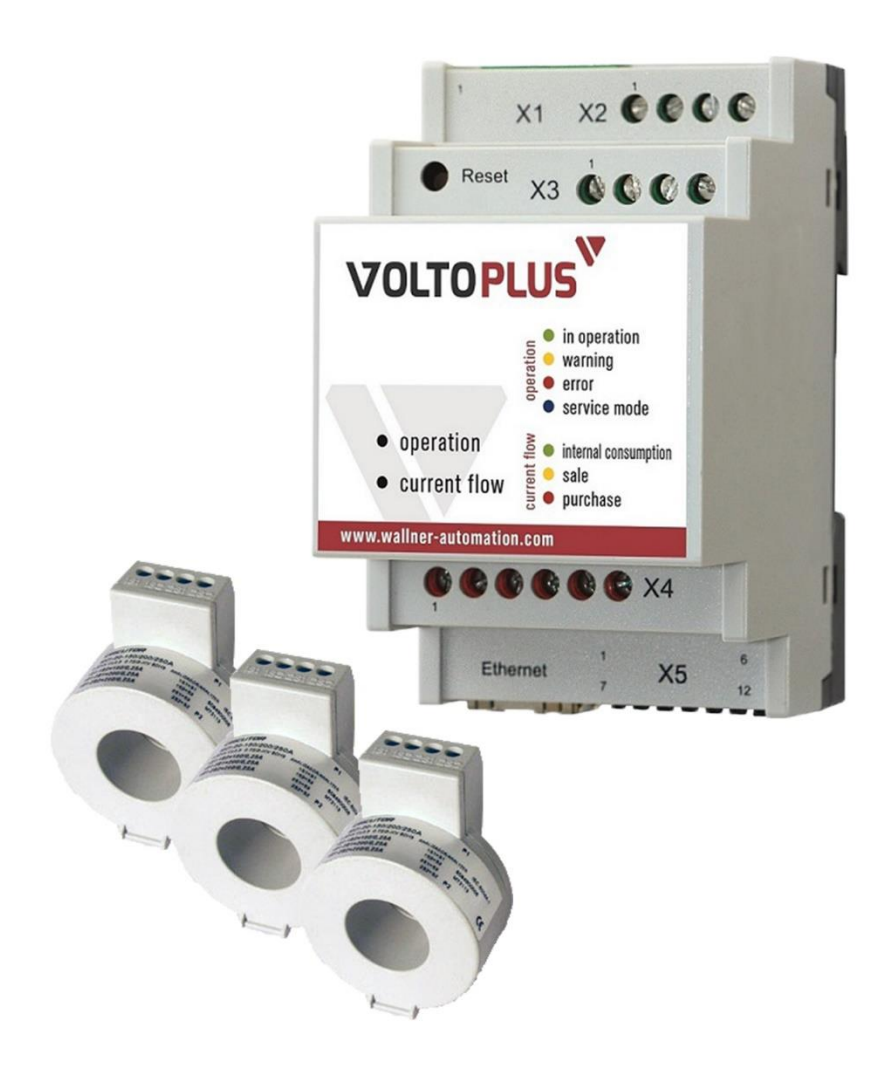

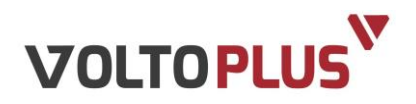

# **3** INSTALLATION

### 3.1 Sicherheitsvorschriften

Alle Personen, die mit der Inbetriebnahme, Wartung und Instandhaltung des Gerätes zu tun haben, müssen:

- entsprechend qualifiziert sein,
- Kenntnisse im Umgang mit Elektroinstallationen haben

Ergänzend zur Bedienungsanleitung sind die allgemein gültigen sowie die örtlichen Regeln zu Unfallverhütung und Umweltschutz zu beachten.

# **GEFAHR!**

#### Lebensgefahr durch Stromschlag!

Bei Arbeiten am Verteiler besteht Lebensgefahr beim Berühren unter Spannung stehender Teile.

- Betreffende Stromkreise spannungsfrei schalten.
- Die fünf Sicherheitsregeln beachten.
- Arbeiten am Verteiler nur durch autorisiertes Fachpersonal.

Um einen gefahrlosen und reibungslosen Betrieb sicherzustellen, müssen Sie als Fachkraft diese Installationsanleitung beachten. Es kann trotz gewissenhafter Erstellung dieser Anleitung keine Haftung für einen Verlust oder Schaden übernommen werden, der mittelbar oder unmittelbar aufgrund dieser Anleitung verursacht wurde, oder von dem behauptet wird, dass er dadurch entstanden ist. Der Inhalt dieser Anleitung kann ohne vorherige Bekanntgabe geändert werden.

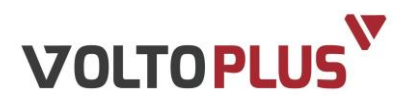

# 3.2 Einbau und Verdrahtung

Der Überschussregler Voltoplus wurde als DIN-Hutschienen-Gerät entworfen. Somit kann dieser einfach in die Hauptverteilung bzw. Unterverteilung eingebaut bzw. nachgerüstet werden.

Installieren Sie Voltoplus gemäß folgende Schritten:

- 1 Feststellung der Spannungsfreiheit.
- 2 Setzen Sie das Gerät auf einen freien Platz auf der Verteilung.
- 3 Setzen Sie bei Bedarf das optionale 24V-Netzteil auf einen freien Platz der Verteilung. Es kann auch eine bestehende 24V-Versorgung gemäß der Leistung des beiliegenden Netzteiles genutzt werden.
- 4 Setzen Sie (je nach Möglichkeit) die Stromwandler auf einen freien Platz der Verteilung nächstmöglich der Hauptzuleitung.
- **5** Verdrahten Sie das Gerät gemäß dem beiliegenden Anschlussplan (Absicherung).
- 6 Lösen Sie die Hauptzuleitung der zu überwachenden Anlage und führen Sie diese durch die Stromwandler (ggf. Verlängerung der Zuleitungen erforderlich).
- 7 Achten Sie bei der Durchführung auf die korrekte Ausrichtung der Sensoren, um die korrekte Stromrichtung zu erkennen (siehe Aufschrift).
- 8 Optional kann die Realisierung einer Netzwerkverbindung z. B. über LAN, WLAN oder Powerline für eine komfortable Einstellung und Visualisierung nützlich sein.

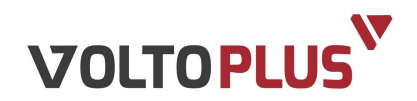

# 4 **EINRICHTUNG UND PARAMETRIERUNG**

Der Überschussregler Voltoplus wurde nach aktuellem Stand der Technik mit einem integrierten Webserver ausgestattet. Dieser erlaubt eine sehr einfache und intuitive Einrichtung der gewünschten Konfiguration.

# HINWEIS:

Zum Aktivieren der neuen Einstellungen jeweils die grüne Schaltfläche "Übernehmen" betätigen

Übernehmen

Für die Einrichtung des Reglers gehen sie nach folgenden Punkten vor:

# 4.1 In ein bestehendes Netzwerk (LAN) integriert

- Anschließen der LAN-Buchse an ein bestehendes Netzwerk.
- Einschalten des Reglers und auf Betriebsbereitschaft warten bis die LED "operation" grün wird.
- Mindestens 15 Sekunden warten, bis die interne Erkennung unter den Netzwerkgeräten erfolgt ist.
- Starten eines Internet-Browsers<sup>1</sup> mit einem im gleichen Netzwerk verbundenen Gerätes.
- Eintrag in die Adresszeile des Browsers: voltoplus.local und Eingabe<sup>2</sup>.
- Auf der Seite "Konfiguration" unter "Erweitert" können nun gewünschte Netzwerk-Einstellungen erfolgen.

<sup>&</sup>lt;sup>1</sup> Voraussetzungen: Betriebssysteme Apple iOS, Linux, MS Windows (für MS Windows Geräte ist diese Funktion der Bonjour-Dienst von Apple erforderlich), Android eingeschränkt möglich; Browser: Safari, Konqueror, Mozilla Firefox, MS Internet Explorer

<sup>&</sup>lt;sup>2</sup> Sollte nach Neustart des Reglers kein Zugriff möglich sein, hat dieser eine neue IP-Adresse erhalten – Löschen vom Browser-Cache löst i.d.R. diese Ursache.

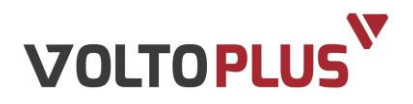

# 4.2 Betrieb ohne bestehendes Netzwerk (autark, ohne DHCP Server)

- Einschalten des Reglers und auf Betriebsbereitschaft warten.
- Anschließen der LAN-Buchse direkt an einen PC/Laptop → IP-Adresse des PC/Laptops muss auf 010.000.000.xxx (z.B. 111) eingestellt sein.
- Starten des Internet-Browsers<sup>1</sup>.
- Eintrag in die Adresszeile des Browsers: 10.0.0.143 (Backup-IP).

# 4.3 Parametrierung (Einrichtung)

Auf der Seite "Konfiguration" unter "Standard" sind folgende Einstellungen möglich:

- Log-Intervall: stellt die Häufigkeit der Aufzeichnung (Monitoring) der Daten ein.
- Zielwert: stellt den Leistungswert ein, auf welchen geregelt werden soll.
- Ausgänge:

#### 4.3.1 Einstellung Analogausgänge

| Min. Power:         | Schwellwert, ab welchem die Last einschaltet                                   |
|---------------------|--------------------------------------------------------------------------------|
| Max. Power:         | Maximalleistung der angeschlossenen Last                                       |
| Max. Einschaltzeit: | Setzt den Timer des Ausgangs ab der ersten Aktivierung auf aktiv (auch bei 0%) |
| Einschaltungen:     | Definiert, wie oft der Ausgang pro Tag aktiviert werden darf                   |
| Verzögerung:        | Einstellung einer zeitversetzten Reaktion                                      |

#### Automatisch

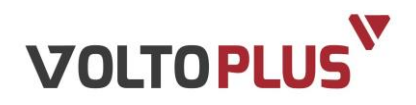

#### Zeitschaltung (Zwangsfreigabe)

| Einschaltzeit:  | Definiert eine tägliche Einschaltzeit der jeweiligen Last,<br>unabhängig der überschüssigen Energie |
|-----------------|----------------------------------------------------------------------------------------------------|
| Einschaltdauer: | Definiert die minimale Einschaltdauer.                                                              |
| Leistung:       | Definiert die Leistung in % der "Max. Power".                                                       |

#### Manuell

| Ausgang:       | Einschalten per Hand                                                                                                  |
|----------------|----------------------------------------------------------------------------------------------------|
| Leistung:      | Definiert die Leistung in % der "Max. Power".                                                                         |
| Ausschaltzeit: | Definiert einen Zeitpunkt, wann die automatische Ab-<br>schaltung des per Hand eingeschalteten Ausgangs er-<br>folgt. |

#### 4.3.2 Einstellung Relaisausgänge

#### Automatisch

| Min. Power:         | Schwellwert, ab welchem die Last einschaltet.                 |
|---------------------|---------------------------------------------------------------|
| Max. Power:         | Maximalleistung der angeschlossenen Last.                     |
| Min. Einschaltzeit: | Definiert die min. Einschaltdauer des Ausgangs.               |
| Einschaltungen:     | Definiert, wie oft der Ausgang pro Tag aktiviert werden darf. |
| Verzögerung:        | Einstellung einer zeitversetzten Einschaltung.                |

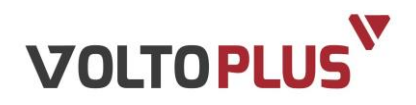

#### Zeitschaltung (Zwangsfreigabe)

.

| Einschaltzeit:  | Definiert eine tägliche Einschaltzeit der jeweiligen Last. |
|-----------------|------------------------------------------------------------|
| Einschaltdauer: | Definiert die minimale Einschaltdauer.                     |
| Leistung:       | Definiert die Leistung in % der "Max. Power".              |

#### Manuell

| Ausgang:       | Ein-/Ausschalten per Hand                                                                                            |
|----------------|----------------------------------------------------------------------------------------------------|
| Ausschaltzeit: | Definiert einen Zeitpunkt, wann die automatische Ab-<br>schaltung des per Hand umgeschalteten Ausgangs er-<br>folgt. |

# 4.3.3 Änderung der Prioritäten (Bevorzugung)

Die Prioritäten aller Ausgänge können durch Anklicken und Ziehen (Drag and Drop) untereinander verschoben werden.

Oberste Position hat die höchste Priorität (nach unten abfallend).

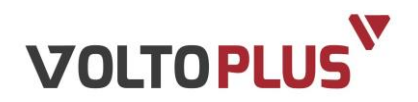

# 4.4 Erweiterte Einstellungen (nur für erfahrene Benutzer!)

#### Allgemein

| CT-Verhältnis:       | Definiert den Umrechnungsparameter für alternative Strom-<br>wandler (Standard: 1.203) |
|----------------------|----------------------------------------------------------------------------------------|
| DHCP:                | Deaktiviert die automatische Adresszuweisung im Netzwerk.                              |
| Hostname:            | Feld für individuelle Namensvergabe im Netzwerk.                                       |
| IP:                  | Zur manuellen IP-Adressvergabe im Netzwerk.                                            |
| Netzwerkmaske:       | Definition des "Subnet" (Adressbereich) (Standard: 255.255.255.0)                      |
| Gateway:             | Definition des Standard-Gateway im Netzwerk.                                           |
| Aktuelle FW-Version: | Zeigt die derzeit aktive Version des Betriebssystems an.                               |

#### Firmware

Für ein Firmware-Update wird eine Internet-Verbindung vorausgesetzt, da dieses automatisch heruntergeladen und installiert wird.

Vorgehensweise:

- Vor dem Update empfehlen wir das Notieren der eingestellten Parameter sowie den Export der aufgezeichneten Daten (für verlorene Daten kann keine Haftung übernommen).
- Bestätigen Sie die Schaltfläche "Update Firmware". Das Gerät geht in den Update-Modus und beginnt blau zu blinken; Dauer ca. 2 Minuten.
- Gerät startet automatisch neu hoch (LED "operation" pink).
- Überprüfen aller eingestellten Werte.
- Aktuelle Zeit: Stellt die aktuelle interne Uhrzeit des Reglers dar. Bei größeren Abweichungen (bei Betrieb ohne laufender Internetverbindung möglich) kann durch Betätigen der Schaltfläche "Zeit aktualisieren" die Zeit mit der des verbundenen PC/Laptops abgeglichen werden.

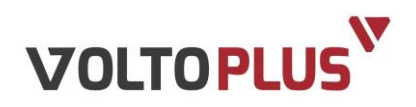

# 5 SIGNALISIERUNG UND FARBEN

Der Überschussregler Voltoplus verfügt über zwei RGB-Leuchtdioden und kann mit diesen unterschiedliche Zustände visualisieren.

| Status LED                   | Grün → | Standardbetrieb (in operation)                                                                                       |
|------------------------------|--------|----------------------------------------------------------------------------------------------------|
| "operation"                  | Gelb → | Warnung (warning) → kontaktieren Sie Ihren In-<br>stallateur/Fachhändler.                                            |
|                              | Rot →  | Störung (error) → kontaktieren Sie baldmöglichst<br>Ihren Installateur/Fachhändler.                                  |
|                              | Pink → | Service Modus (service mode) $\rightarrow$ Gerät ist z.B.<br>beim Hochfahren $\rightarrow$ warten bis LED grün wird. |
| Status LED<br>"current flow" | Grün → | Eigenverbrauch (internal consumption): Gerät kann Großteil der überschüssigen Energie für Eigenverbrauch nutzen.     |
|                              | Gelb → | Verkauf (sale): Überschüssige Energie übersteigt die Eigenverbrauchs-Möglichkeiten.                                  |
|                              | Rot →  | Bezug (purchase): Keine überschüssige Energie verfügbar; Energie wird von EVU <sup>3</sup> zugekauft.                |

# 5.1 Taster

| 2 Sekunden:  | Reset                                                                                                    |
|--------------|----------------------------------------------------------------------------------------------------|
| 5 Sekunden:  | Konfiguration zurücksetzen (Service-LED blinkt langsam. Los-<br>lassen wenn Service-LED anfängt schneller zu blinken).                    |
| 15 Sekunden: | Konfiguration zurücksetzen und log-Einträge löschen (Service-<br>LED blinkt schnell, loslassen wenn Service-LED aufhört zu blin-<br>ken). |

<sup>&</sup>lt;sup>3</sup> EVU = Energieversorgungsunternehmen

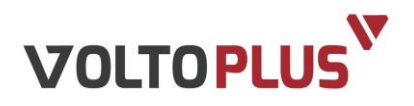

# 6 **BEDIENUNG**

Da das Gerät sehr einfach und intuitiv gehalten wurde, erklärt sich die Bedienung üblicherweise von selbst.

Für die Visualisierung nutzt man einen Internet-Browser wie im Kapitel "Einrichtung und Parametrierung" beschrieben und geht auf folgende vordefinierte Internet-Adresse:

http://voltoplus.local (bzw. die eingestellte IP-Adresse des Reglers)

Nach dem ersten Laden der Seite erscheint die sog. "Übersicht".

Die Seite wurde so aufgebaut, dass alle relevanten Daten zur Visualisierung und Datenaufbereitung sofort am Bildschirm erscheinen.

#### **Ist-Werte:**

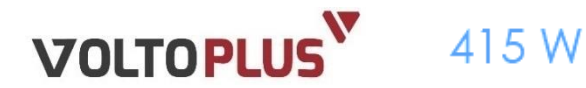

Werte

| บา                    | 234.4 V             | n              | 1.57 A | Analogausgang 1 | 0%  |
|-----------------------|---------------------|----------------|--------|-----------------|-----|
| U2                    | 236.3 V             | 12             | 0.71 A | Analogausgang 2 | 0 % |
| U3                    | 233.6 V             | 13             | 1.74 A | Relais 1        | 1   |
| Verkauf               | 1683.9 KWh          | Gesamtleistung | 415 W  | Relais 2        | 0   |
| Bezug(EVU)            | 1766.7 KWh          | Stromfluss     | •      | Betrieb         | 9   |
| Letzte Aktualisieruna | 06.11.2015 08:59:39 |                |        |                 |     |

| U1, U2, U3           | Aktuelle Spannungen der Phasen L1, L2 und L3                                                                   |
|----------------------|----------------------------------------------------------------------------------------------------|
| 11, 12, 13           | Aktuelle Stromstarke der jeweiligen Phase                                                                      |
| Gesamtleistung       | Die Momentanleistung der Gesamtanlage                                                                          |
| Bezug (EVU)          | Summe der vom Stromanbieter zugekauften Energie                                                                |
| Stromfluss / Betrieb | Visualisiert die LED "current flow" bzw. "operation" am Ge-<br>rät (siehe Kapitel Signalisierungen und Farben) |

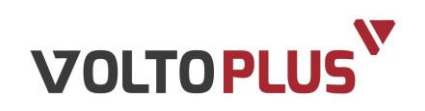

#### Dynamische Grafik:

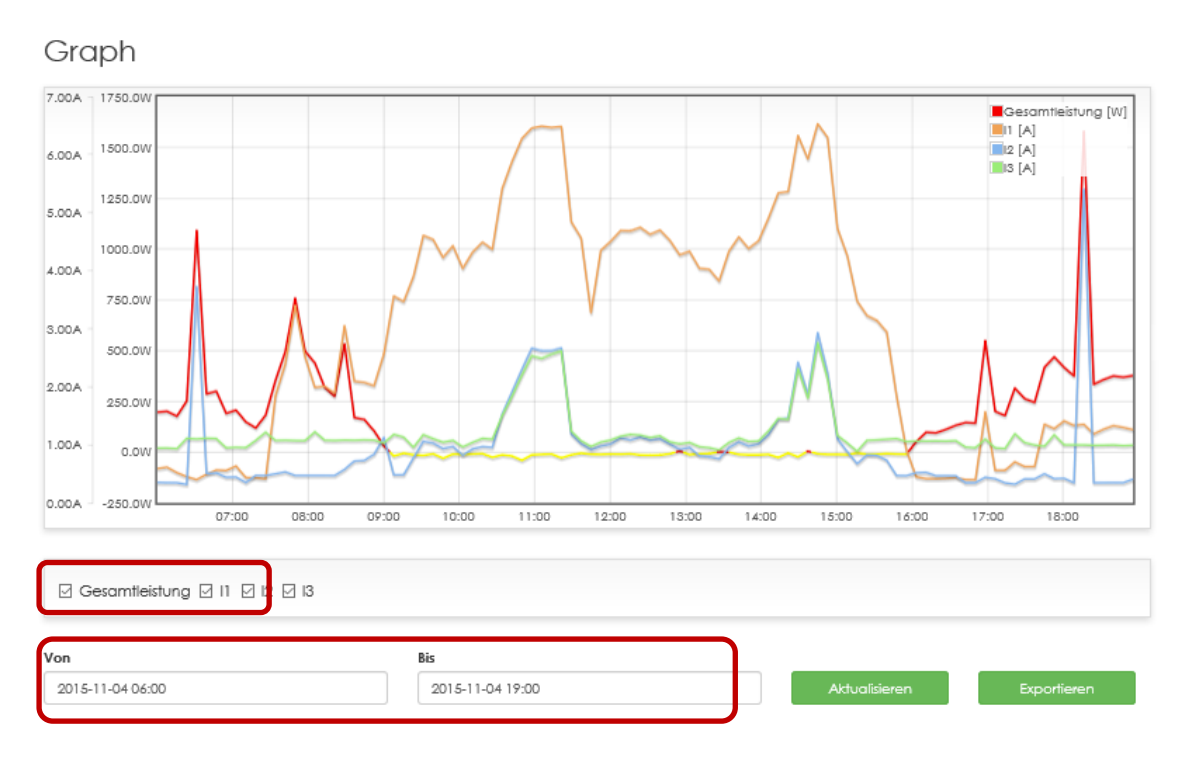

Zur Anzeige des gewünschten Zeitraumes ist ein manueller Eintrag des "Von" und "Bis"-Wertes möglich oder man wählt mittels automatisch eingeblendeten Kalenders die gewünschten Zeitpunkte. Durch Betätigung der Schaltfläche "Aktualisieren" wird die dynamische Grafik auf den gewünschten Zeitraum aktualisiert.

Mit den Häkchen bei "Gesamtleistung", "I1", "I2" und "I3" lassen sich die Graphen der Gesamtleistung und der Ströme jeder einzelnen Phase ein- bzw. ausblenden.

Durch die Schaltflache "Exportieren" kann man sich alle in dem ausgewählten Zeitraum aufgezeichneten Werte als .csv-Datei herunterladen.

Die erste Spalte der CSV-Datei beinhaltet den Timestamp in Sekunden seit 01.01.2000.

Eine Konvertierung in UTC können Sie beispielsweise folgendermaßen vornehmen: Erstellen Sie eine neue Spalte vor der Spalte Timestamp (Spalte A; Spalte B beinhaltet dann die Timestampwerte).

Verwenden Sie folgende Formel für Spalte A: =DATWERT("1.1.2000")+(B2/86400) Formatieren Sie die Zellen wie folgt: Kategorie: Benutzerdefiniert  $\rightarrow$  Typ: TT.MM.JJJJ hh:mm:ss

Excel Zeigt Ihnen nun das Datum und die genaue Log-Uhrzeit an.

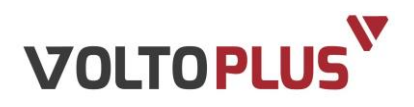

# 7 SCHLUSSBEMERKUNG

Wir sind bemüht, unsere Produkte stetig zu verbessern und freuen uns über jede Anregung, Kritik und Verbesserungsvorschläge.

In diesen Fällen freuen wir uns über Ihre Kontaktaufnahme per Mail unter office@wallner-automation.com oder telefonisch unter +43 7712 35 760-0.

# 8 **DOKUMENTVERSION**

| Version | Datum      | Beschreibung                                                                                                    |
|---------|------------|----------------------------------------------------------------------------------------------------|
| V01     | 05.11.2015 | Erstversion                                                                                                    |
| V01.1   | 29.11.2016 | Div. Änderungen, Timestamp im CSV-<br>Export auf Datum/Uhrzeit ändern                                                       |
| V01.2   | 10.02.2017 | Min. Einschaltzeit auf Max. Einschaltzeit<br>geändert bei Analogausgang (Tippfehler)<br>Leistung bei Relaisausgang entfernt |